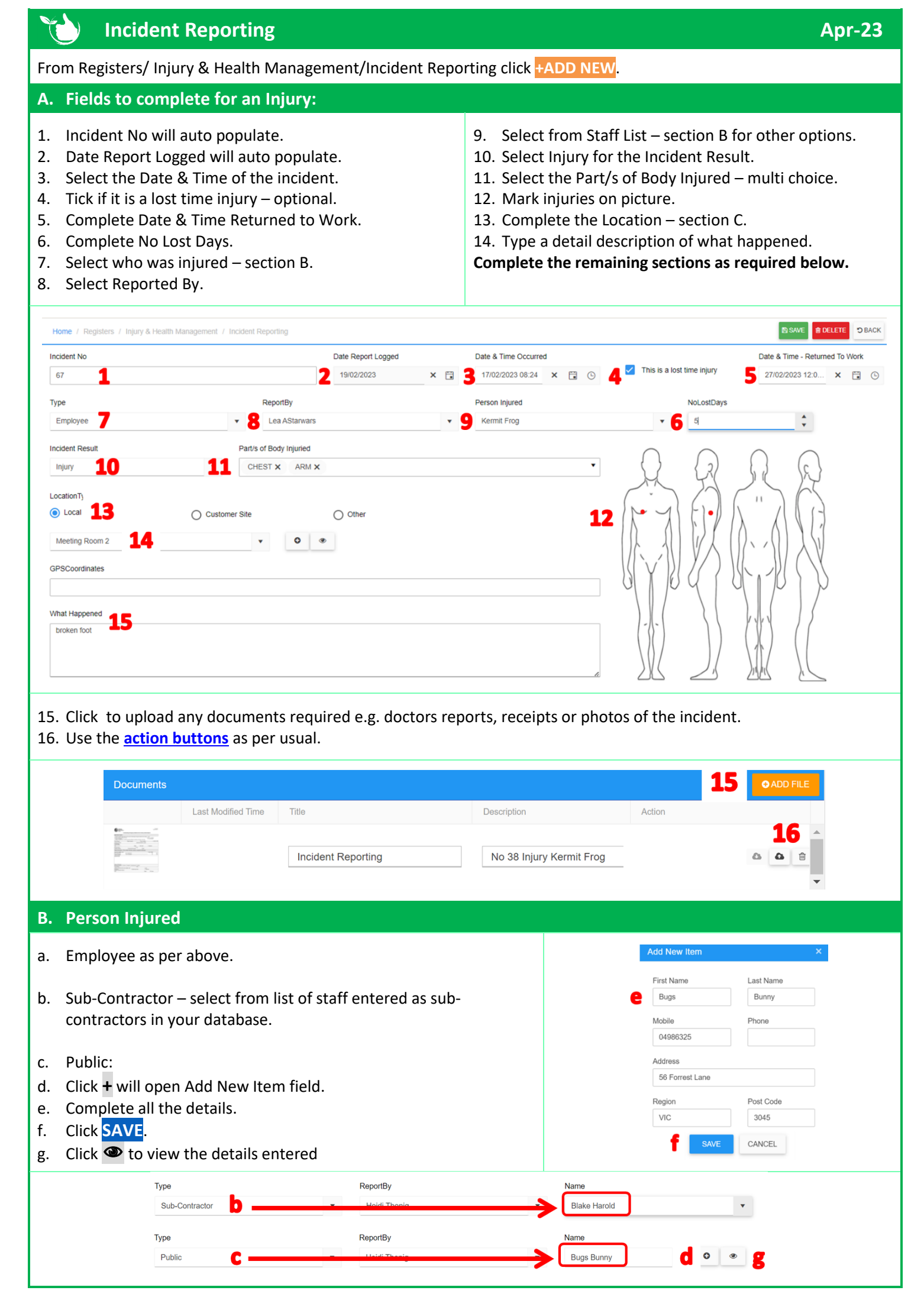

| C. Location of Incident                                                                                                    |                                                                                                    |                                                                                                    |                                                                                                    |  |  |
|----------------------------------------------------------------------------------------------------|----------------------------------------------------------------------------------------------------|----------------------------------------------------------------------------------------------------|----------------------------------------------------------------------------------------------------|--|--|
| <ol> <li>Select Location Type:<br/>Customer Site.</li> <li>Select Customer from list or<br/>click  to add a new one.</li> <li>Select Worksite from list or<br/>click  to add a new one.</li> <li>If required select the Job No<br/>from list or click  to add a new<br/>one. This field is optional.</li> <li>Select Location Type: Other</li> <li>Type in an address.</li> <li>In the mobile app user can click<br/>to use the mobile devices<br/>GPS location.</li> </ol> | LocationType<br>_ Local<br>Customer<br>2 Purple People Eater Ltd<br>Job No<br>4 9986new<br>LocationType<br>_ Local<br>Address<br>166 Stredwick Drive<br>Region<br>Auckland<br>GPSCoordinates<br>7 -36.6979947, 174.7441046 | Customer Site                                                                                                    | Conter  Work site  Monster Garage  Project/Description  Change fields  Change fields  Conter  Town  Auckland  Post Code  0630 |  |  |
| D. First Aid & Medical Treatment                                                                                                    | - if provided                                                                                                    |                                                                                                    |                                                                                                    |  |  |
| First Aid provided by  Staff O Other Rover Alpine  First Aid provided by  Staff O Other First Name Last Name Mathew Jinks                                                                                                    | Contact Number<br>04523985                                                                                                    | <ul><li>When first aid is give</li><li>8. Staff is selected I</li><li>9. If aid is provided</li><li>10. Complete the fie</li></ul>                | en on the scene:<br>by default – select from the staff list.<br>by someone else, select Other.<br>elds as required.           |  |  |
| <ul><li>11. Select the kit that First Aid Items were used from.</li><li>12. For each item used type in the Quantity.</li></ul>                                                                                                    |                                                                                                    | First Aid Items Kit<br>General Warehouse Kit<br>Title<br>Adhesive Stripes Hypo-Allerg<br>Antiseptic Spray Rapaid 50M                              | Penic 50PK (1 per kit)  L (1 per kit)                                                                                         |  |  |
| Madical Transmant Doquirad                                                                                                    |                                                                                                    | Medical Treatment – if required:                                                                                                    |                                                                                                    |  |  |
| <ul> <li>Medical Treatment Required</li> <li>Treating Doctor</li> <li>Treating Medical Facility</li> <li>Dr James Good</li> <li>Shorecare Urgent Care Northcross</li> <li>Treatment Provided</li> <li>Cleaned wound and put in 3 stiches</li> </ul>                                                                                                    |                                                                                                    | <ol> <li>13. Tick the box if treatment was administered.</li> <li>14. Complete the fields for Doctor, Facility and treatment provided.</li> </ol> |                                                                                                    |  |  |
| E. Work Cover Claim & Investigati                                                                                                    | on Report                                                                                                    |                                                                                                    |                                                                                                    |  |  |
| <ol> <li>If this is a work cover claim tick the box this will allow you to create an entry in<br/><u>Registers/Injury &amp; Health Management/Work Safe/Safe Work Claims Register</u></li> <li>If an Investigation Report is required tick the box, this will create an entry in<br/><u>Registers/Injury &amp; Health Management/Investigation Register</u></li> <li>Medical Treatment Required</li> <li>If an Investigation Report required?</li> </ol>                    |                                                                                                    |                                                                                                    |                                                                                                    |  |  |

| F. Other Incidents                                                                                                    |                             |                         |           |  |  |  |
|----------------------------------------------------------------------------------------------------|-----------------------------|-------------------------|-----------|--|--|--|
| <ol> <li>For other incidents e.g. Environmental only the following need to be completed:</li> <li>Location.</li> <li>Description of What Happened.</li> </ol>  |                             |                         |           |  |  |  |
| Step 7, 11 & 12 in section A above are <b>NOT</b> required and can be left blank.<br>Tick the box in section E#2 above if an Investigation Report is required. |                             |                         |           |  |  |  |
| Incident Result                                                                                                    |                             | Part/s of Body Injuried |           |  |  |  |
| Environmental Incident                                                                                                    | •                           | Select PartBody         |           |  |  |  |
| Location incident occurred                                                                                                    |                             | State                   | Post Code |  |  |  |
| 2 32 Main St, Melbourne                                                                                                    |                             | VIC                     | 3248      |  |  |  |
| What Happened                                                                                                    | What Happened               |                         |           |  |  |  |
| 3 Rubbish blown across site                                                                                                    | 3 Rubbish blown across site |                         |           |  |  |  |
| 1<br>                                                                                                    |                             | 1                       |           |  |  |  |

Incidents can also be added from the Mobile App in <u>Report Issues Suggestions &.../Report Incident</u>

## NOTES: • Body Parts can be added to the list in Administration/Injury & Health Management/Body Parts Safetyminder Knowledge Base - Copyright of Trans-Tasman Pty Ltd